# Conception de documents et d'interfaces numériques Aide Powerpoint

#### Alignement et centrage

Alignement : on peut utiliser les lignes d'alignement, ou essayer les options dans Format  $\rightarrow$  Organiser  $\rightarrow$  Aligner. Par exemple, pour que deux objets soient à la même hauteur, on fera Aligner au milieu (en mode « Aligner sur les objets sélectionnés).

Pour centrer plusieurs objets sur la diapositive : sélectionnez-les ensemble (avec Ctrl), groupez-les, puis Format  $\rightarrow$  Organiser  $\rightarrow$  Aligner  $\rightarrow$  Centrer.

Pour s'assurer que deux objets ont la même taille, allez voir dans Format  $\rightarrow$  Taille

## Arrière-fond, remplissages, bordures

Pour une zone, Clic droit  $\rightarrow$  Remplir... ou Format  $\rightarrow$  Styles  $\rightarrow$  Remplissage. Toutes les options pour la forme, la bordure... se trouvent dans ce même menu Format. Pour une diapositive : Clic droit  $\rightarrow$  Mise en forme de l'arrière-plan  $\rightarrow$  ...

## Créer, dupliquer, déplacer une diapositive

Accueil  $\rightarrow$  Nouvelle diapositive  $\rightarrow$  .... Il est important d'indiquer un type de diapositive adapté.

Pour les déplacements et duplications, faites un clic droit sur la diapositive correspondante dans le volet de gauche.

# En-tête / pied de page

Toutes les options sont dans Insertion  $\rightarrow$  Texte  $\rightarrow$  En-tête/Pied. On peut ensuite déplacer les zones dans le masque de diapositives.

Il arrive que les en-têtes ne soient pas correctement mis à jour après une modification du masque des diapositives. Les enlever puis les remettre peut résoudre le problème.

#### Listes, puces

Accueil  $\rightarrow$  Paragraphe  $\rightarrow$  Puces permet de modifier les puces utilisées à différents niveaux. Modifier les puces dans le masque des diapositives applique la modification sur tout le document.

## Manipulation d'images

La compression d'image se fait en sélectionnant l'image,  $\texttt{Format} \to \texttt{Compresser}$  les images.

On peut rogner les bords de l'image avec Clic droit  $\rightarrow$  Rogner.

## Masque des diapositives

Affichage  $\rightarrow$  Masque des diapositives pour entrer en mode Masque. Les différentes diapositives à gauche représentent les types de diapositives existantes : passez votre souris sur chaque diapositive pour voir à quoi elle correspond. La première représente la diapositive « générale ».

Toute modification faite dans ce mode impacte les diapositives du type en question.

## Outils de dessin

Fouillez dans Accueil  $\to$  Dessin. Une fois un objet créé, il y a de nombreuses options dans le menu Format.

Se référer aussi à la section « Alignement » pour aligner correctement les formes / images.

#### Tableaux

## Zones de texte

Création : Insertion  $\rightarrow$  Zone de texte. La zone de texte, comme tout autre objet (image, dessin...) peut être redimensionnée alignée, etc.